# Signing in to Ethics RM

## Table of Contents

| Some nomenclature                                    | 1    |
|------------------------------------------------------|------|
| Do you have an active user engagement with SU?       | 1    |
| Are you signing in correctly?                        | 6    |
| Has your password expired?                           | 6    |
| Have you cleared your browser history?               | 6    |
| Clearing your history in Google Chrome               | 7    |
| Clearing your history in Mozilla Firefox             | . 10 |
| Clearing your history in Microsoft Edge              | . 12 |
| Still unable to login having tried all of the above? | . 14 |

#### Some nomenclature

At SU there are five Research Ethics Committees (RECs), that deal with their respective subject areas and domains. You will find that they are abbreviated as follows:

ACU: Animal Care and Use

BES/BEE: Biosafety and Environmental Ethics

SBE: Social, Behavioural, and Education Research Ethics

HREC: Health Research Ethics Committee (two committees: HREC1 and HREC2)

It is imperative that you know which committee your application falls under, as this determines which Ethics application form you complete on the system. More guidance is given online (For the ACU/BEE/SBE applications see <u>http://www.sun.ac.za/english/research-innovation/Research-</u> <u>Development/Pages/Electronic-Application-Process.aspx</u> or for the HREC see <u>http://www.sun.ac.za/english/faculty/healthsciences/rdsd/ethics\_application\_package</u>)

#### Do you have an active user engagement with SU?

You must be a registered user of the SU network, in order to sign in to ApplyEthics (<u>https://applyethics.sun.ac.za</u>) and ReviewEthics (https://reviewethics.sun.ac.za). Applicants for Ethics clearance make use of the ApplyEthics portal. The ReviewEthics portal is used by staff with the requisite permissions. On either of these portals, <u>staff members</u> use their SU username and network password to sign in, while <u>students</u> use their student number and network password to sign in.

Those users who have a preferred e-mail address that is not within the SU domain (e.g. gmail, Hotmail, or any private e-mail address), will no longer be supported. It is imperative that you make use of your SU

mailbox, as all communications from Ethics RM are sent to the SU mailbox. When you sign into Ethics RM, your profile is created on the system. Your SU e-mail address is recorded as part of this profile.

If you are unsure about whether your SU engagement(your username and password) is active, please email the DRD Functional Systems Custodian <u>jad@sun.ac.za</u> to ascertain this.

When logging in, the username and student number must be followed by the @sun.ac.za domain, as illustrated below:

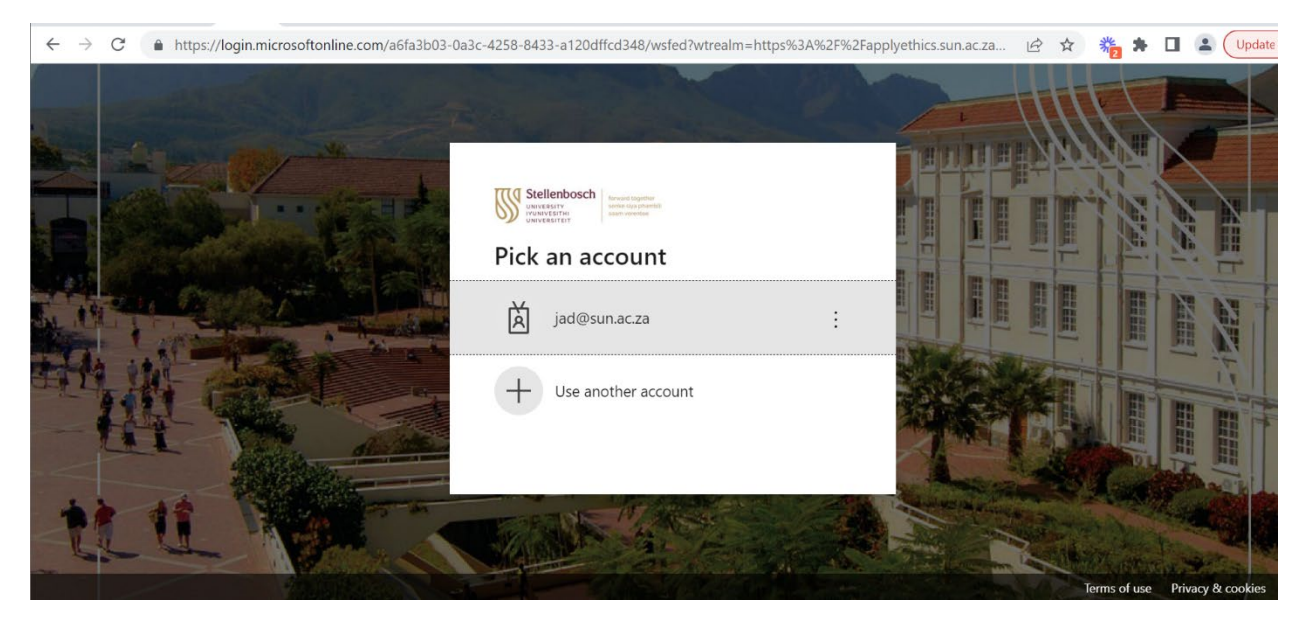

Figure 1 First login screen

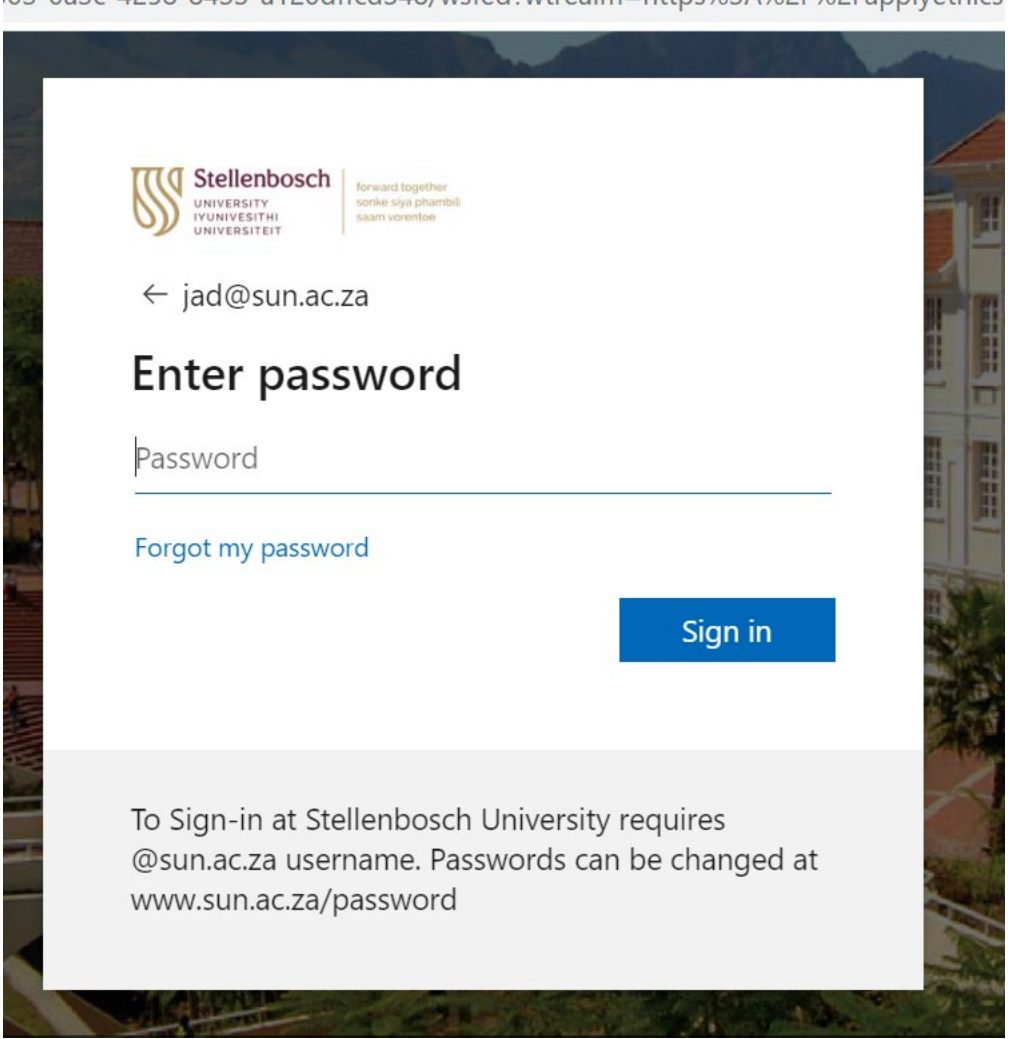

03-0a3c-4258-8433-a120dffcd348/wsfed?wtrealm=https%3A%2F%2Fapplyethics

Figure 2 Enter password

Users whose Windows accounts default to another login and domain e.g.

<u>username@defaultdomain.co.za</u>, should choose "Use another account" in the option illustrated above. If you are not being presented with the option to choose another account, please try using another browser to login. Failing which, you should contact the Functional Systems Custodian <u>jad@sun.ac.za</u> to notify her of your difficulty. Please cite your SU number and/or username in said e-mail.

SU uses multifactor authentication (MFA) to sign in to the system. What this means is that you will be asked to sign in with a password, as well as a means to verify that login password. The latter is usually via the Microsoft Authenticator App (install this on your cellphone), or via a text message of a six digit number or code to your SU registered cellphone. The login verification screen appears as follows:

| jad@su   | llenbosch<br>IRSITY<br>VESITHI<br>RRSITEIT<br>n.ac.za<br>y your identity |
|----------|--------------------------------------------------------------------------|
| 0        | Approve a request on my Microsoft<br>Authenticator app                   |
| 123      | Use a verification code                                                  |
| $\Box$   | Text +XX XXXXXXX06                                                       |
| R.       | Call +XX XXXXXXX06                                                       |
| More inf | formation                                                                |
| Are your | verification methods current? Check at                                   |

Figure 3 Password verification

Once you have chosen your verification method (I suggest the Microsoft App or Text), the system authenticates further. Once verified, you will be presented with the next screen:

| Stellenbosch<br>UNIVERSITY<br>IVUNIVESITHI<br>UNIVERSITEIT         | i Logether<br>Iya phambili<br>xrentoe        |                           |  |
|--------------------------------------------------------------------|----------------------------------------------|---------------------------|--|
| jad@sun.ac.za                                                      |                                              |                           |  |
| Stay signed                                                        | in?                                          |                           |  |
| Do this to reduce the to sign in.                                  | e number of time                             | es you are asked          |  |
| Don't show this                                                    | again                                        |                           |  |
|                                                                    | No                                           | Yes                       |  |
|                                                                    |                                              |                           |  |
| To Sign-in at Stellen<br>@sun.ac.za usernam<br>www.sun.ac.za/passv | bosch University<br>e. Passwords car<br>word | requires<br>be changed at |  |

Figure 4 Stay signed in?

Choose 'Yes' or 'No'(It is up to you).

| $\leftrightarrow$ $\rightarrow$ C $($ https://applyethics.sun.ac.za/Activi                                                                                                    | https://applyethics.sun.ac.za/ActivityForm/Index                                                                                                    |  |  |  |  |
|----------------------------------------------------------------------------------------------------|----------------------------------------------------------------------------------------------------|--|--|--|--|
| Research Ethics Applications Work Area Contacts Help -                                                                                                    |                                                                                                    |  |  |  |  |
| Create Folder Delete Folder Create Project                                                                                                    | Work Area                                                                                                    |  |  |  |  |
| Detects Optimizes<br>Project   W Move Project   Image: State State St | Notifications Signatures Transfers Shared<br>Projects<br>Search Project Date Transfer                                                                                                    |  |  |  |  |
|                                                                                                    | Project Title ID Owner Date Created Modified Status   The behaviours of matriculants during matric exams for<br>study success 19210 Ms JA De<br>Beer 09/11/2020 22/08/2021   Showing 1 to 1 of 1 entries Image: Showing 1 to 1 of 1 entries Image: Showing 1 to 1 of 1 entries Image: Showing 1 to 1 of 1 entries |  |  |  |  |

Once you have logged in successfully, you will see the Work Area of Ethics RM:

If you are new to the system, you will not see any projects listed. Please make use of the help guides and training materials available at <u>http://www.sun.ac.za/english/research-innovation/Research-Development/Pages/Electronic-Application-Process.aspx</u> (ACU/BEE/SBE) or <a href="http://www.sun.ac.za/english/faculty/healthsciences/rdsd/ethics\_application\_package">http://www.sun.ac.za/english/faculty/healthsciences/rdsd/ethics\_application\_package</a> (HREC) to proceed with your application.

### Are you signing in correctly?

Your full <u>username@sun.ac.za</u> or <u>studentnumber@sun.ac.za</u> must be used to sign in.

Users based at Tygerberg, Belpark, or Military campus should also use @sun.ac.za as their domain.

If you are not being presented with the option to type in your particulars, please contact the Functional Systems Custodian <u>jad@sun.ac.za</u> for assistance, or the ApplyEthics Helpdesk <<u>applyethics@sun.ac.za</u>>.

#### Has your password expired?

If your network password has expired, please reset it at <u>https://web-apps.sun.ac.za/user-password-manage/#/home</u>

If after changing your password you are still unable to login, please check whether you can login to the following portal: <u>https://portal.office.com</u> If you can login here, you should be able to login to Ethics RM.

If however you can't login on the portal nor Ethics RM, please contact the IT Helpdesk [<u>help@sun.ac.za</u> or +27 (0)21 808 4367 ] to confirm whether you are registered as an Office 365 user.

## Have you cleared your browser history?

Sometimes your browser will save the last page visited in your browser cache, or save cookies from the site you are visiting. This could prevent you from logging in. Try clearing your browser history and thereafter, restarting your browser.

Below follow some screenshots on how to clear the cache for the various browsers. Ethics RM supported browsers are Google Chrome, Mozilla Firefox, and Microsoft Edge.

Internet Explorer and Safari are not supported.

# Clearing your history in Google Chrome

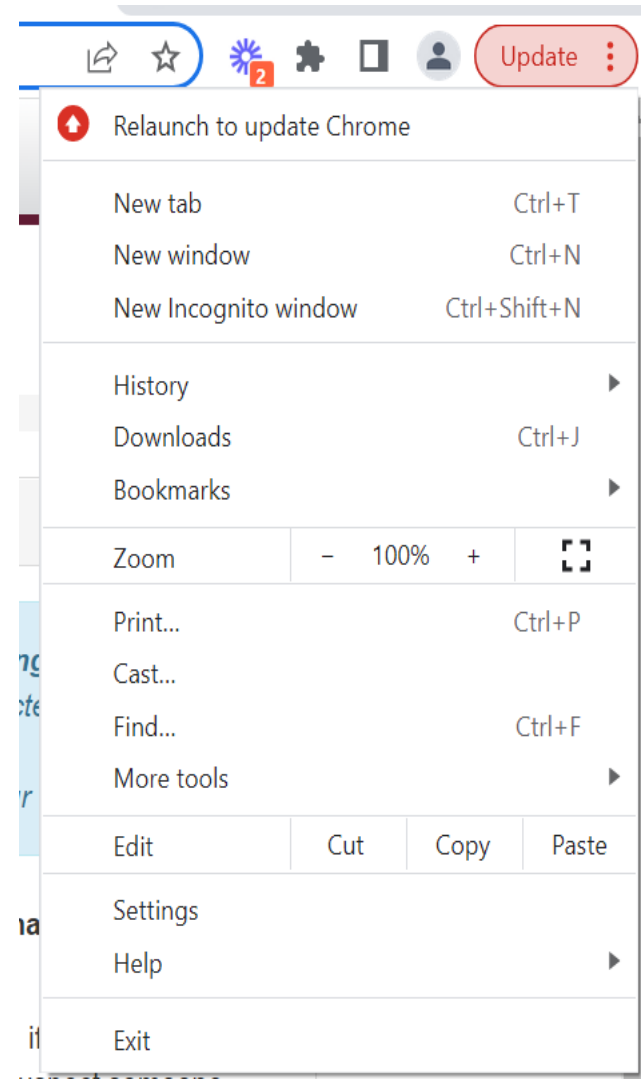

Figure 5 Chrome (click on the three dots)

| Staff 🗸                                                                                                    | Researcher 💌                                                          |                | 0                     | Relaunch to update Chrome                |        |                                  |             |  |
|----------------------------------------------------------------------------------------------------|-----------------------------------------------------------------------|----------------|-----------------------|------------------------------------------|--------|----------------------------------|-------------|--|
|                                                                                                    |                                                                       |                |                       | New tab<br>New window<br>New Incognito w | vindow | Ctrl+T<br>Ctrl+N<br>Ctrl+Shift+N |             |  |
|                                                                                                    |                                                                       |                |                       | History<br>Downloads<br>Bookmarks        |        |                                  | ►<br>Ctrl+J |  |
|                                                                                                    |                                                                       |                |                       | Zoom                                     | - 100  | )% +                             |             |  |
| the Stellenbosch University network (e.g <b>working</b><br>et device running Windows, you must be connecte |                                                                       |                | Print<br>Cast<br>Find |                                          |        | Ctrl+P<br>Ctrl+F                 |             |  |
| o you.<br><mark>( Gate</mark>                                                                              | Save page as<br>Create shortcut<br>Name window<br>Clear browsing data | Ctrl+S         |                       | More tools                               |        |                                  | Þ           |  |
|                                                                                                    |                                                                       |                |                       | Edit<br>Settings                         | Cut    | Сору                             | Paste       |  |
| bu na                                                                                                    |                                                                       | Ctrl+Shift+Del |                       | Help                                     |        |                                  | •           |  |
| know y                                                                                                    | Extensions<br>Task manager                                            | Shift+Esc      |                       | Exit                                     |        |                                  |             |  |
| 1.                                                                                                    | Developer tools                                                       | Ctrl+Shift+I   | naile                 | address on                               |        |                                  | - 1         |  |

u nee<del>d to have a celiphone number of external em</del>ail address on

Figure 6 Chrome: click 'More tools'> Clear browsing data

| Clear browsing data |                   |                                                  |               |                            |  |  |  |
|---------------------|-------------------|--------------------------------------------------|---------------|----------------------------|--|--|--|
|                     |                   | Basic                                            |               | Advanced                   |  |  |  |
| Time                | e range           | All time                                         | •             |                            |  |  |  |
| <b>~</b>            | Browsi<br>Clears  | ing history<br>history, including in the se      | arch box      |                            |  |  |  |
| <b>~</b>            | Cookie<br>Signs y | es and other site data<br>you out of most sites. |               |                            |  |  |  |
| <b>~</b>            | Cache<br>Frees u  | d images and files<br>up 319 MB. Some sites ma   | y load more s | slowly on your next visit. |  |  |  |
|                     |                   |                                                  |               |                            |  |  |  |
|                     |                   |                                                  |               |                            |  |  |  |
|                     |                   |                                                  |               | Cancel Clear data          |  |  |  |

Figure 7 Chrome: Make sure that the options are ticked as above. Click 'Clear data'

# Clearing your history in Mozilla Firefox

| Sync and save data | Sign In      |
|--------------------|--------------|
| New tab            | Ctrl+T       |
| New window         | Ctrl+N       |
| New private window | Ctrl+Shift+P |
| Bookmarks          | >            |
| History            | >            |
| Downloads          | Ctrl+J       |
| Passwords          |              |
| Add-ons and themes | Ctrl+Shift+A |
| Print              | Ctrl+P       |
| Save page as       | Ctrl+S       |
| Find in page       | Ctrl+F       |
| Zoom –             | 100% + 🆍     |
| Settings           |              |
| More tools         | >            |
| Help               | >            |

Figure 8 Firefox: choose History

|                                   |                   | _            |              |
|-----------------------------------|-------------------|--------------|--------------|
| <                                 | History           |              |              |
| Recently closed                   | tabs              | >            | ^            |
| Recently closed                   | windows           | >            |              |
| Clear recent his                  | tory              |              |              |
| Recent history                    |                   |              |              |
| 👘 Grades: Vie                     | ew.               |              |              |
| 📶 Course: An                      | thropology in a D | iverse       |              |
| gure 9 Firefox: Cleo              | ar recent history |              |              |
| Clear Recent                      | History           | 1.1          |              |
| <u>T</u> ime range to c           | lear: Today       |              |              |
|                                   |                   |              |              |
| History                           |                   | _            |              |
| ✓ <u>B</u> rowsing &              | download history  | y 🔽 <u>C</u> | ookie        |
| ✓ Active login                    | S                 | V 🗸          | <u>a</u> che |
| <mark>∨</mark> <u>F</u> orm & sea | rch history       |              |              |
| Data                              |                   |              |              |
| <u>S</u> ite setting              | 5                 | <u> </u>     | ffline       |
|                                   |                   |              |              |
|                                   |                   |              |              |
|                                   |                   |              |              |

Figure 10 Firefox: Make sure the options are ticked as illustrated. Click 'OK'

# Clearing your history in Microsoft Edge

|                       | New tab            | Ctrl+T |       |         |   |
|-----------------------|--------------------|--------|-------|---------|---|
|                       | New window         | Ctrl+N |       |         |   |
| ٩                     | New InPrivate wine | dow    | Ctrl+ | Shift+N |   |
|                       | Zoom               |        | 100%  | +       | 2 |
| €≡                    | Favorites          |        | Ctrl+ | Shift+O |   |
| Ē                     | Collections        |        | Ctrl+ | Shift+Y |   |
| Ð                     | History            |        |       | Ctrl+H  |   |
| $\overline{\uparrow}$ | Downloads          |        |       | Ctrl+J  |   |
| B                     | Apps               |        |       |         | > |
| ¢                     | Extensions         |        |       |         |   |
| ≫                     | Performance        |        |       |         |   |
| Ð                     | Print              |        |       | Ctrl+P  |   |
| Ø                     | Web capture        |        | Ctrl+ | Shift+S |   |
| උ                     | Web select         |        | Ctrl+ | Shift+X |   |
| Ŕ                     | Share              |        |       |         |   |
| ර්                    | Find on page       |        |       | Ctrl+F  |   |
| A»                    | Read aloud         |        | Ctrl+ | Shift+U |   |
|                       | More tools         |        |       |         | > |
| ණ                     | Settings           |        |       |         |   |
| ?                     | Help and feedback  | ¢      |       |         | > |

Figure 11 Edge: click History

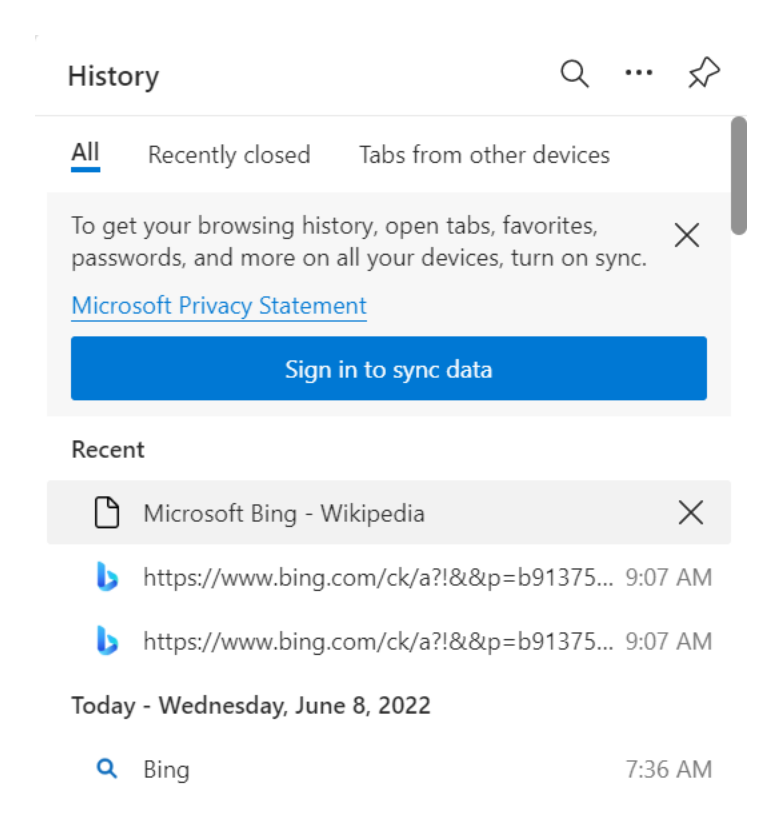

Figure 12 Edge: click the three dots (top RHS)

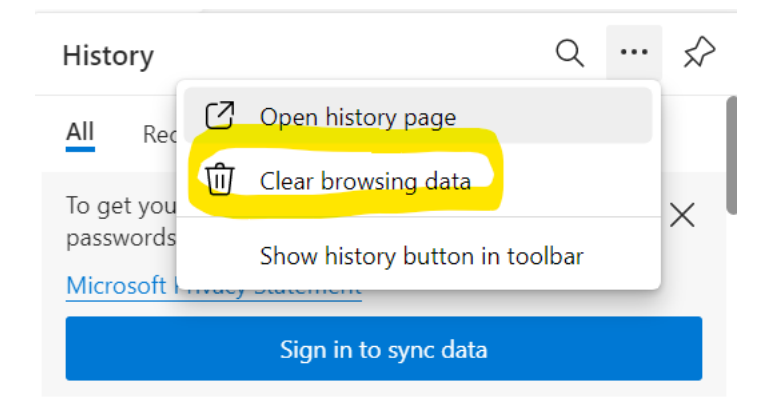

Figure 13 Edge: choose Clear browsing data

# Clear browsing data

Time range

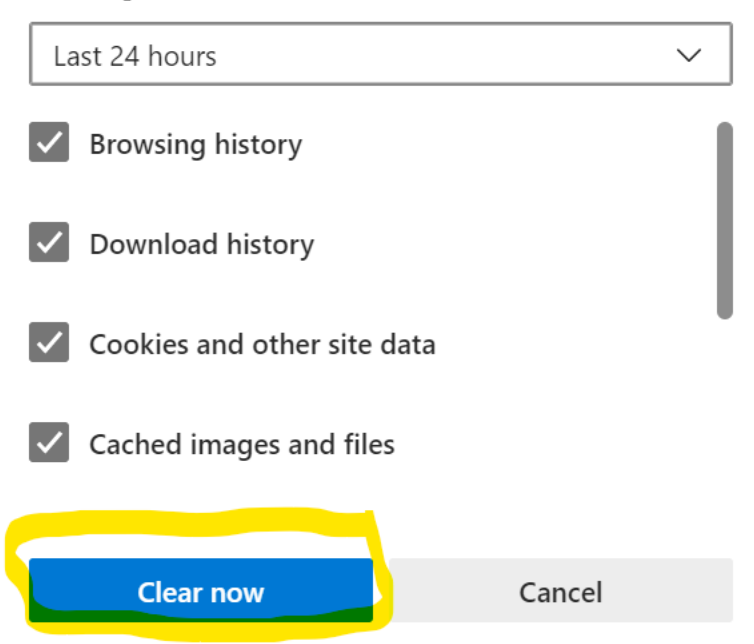

Figure 14 Edge: Make sure the options are ticked as illustrated. Choose Clear now

#### Still unable to login having tried all of the above?

Please contact the

• Functional Systems Custodian jad@sun.ac.za or call on +27 21 808 9444 (for general technical queries), or the

Х

- ApplyEthics Helpdesk <u>applyethics@sun.ac.za</u> or call on +27 21 808 9185 (for all SBE, ACU, and BEE applications), or the
- HREC office <u>ethics@sun.ac.za</u> or call on +27 21 938 9819 (for all Faculty of Medicine and Health Sciences applications)

In your communications, if by e-mail, please send us your username, SU number, project number (if you have one already – this is visible on the top right hand side in bold within Ethics RM), and screenshots of any error messages you may be receiving. You may also take cellphone photos of the error message(s), if this is convenient.